Steps to Search Journal by Subject Area

Scopus

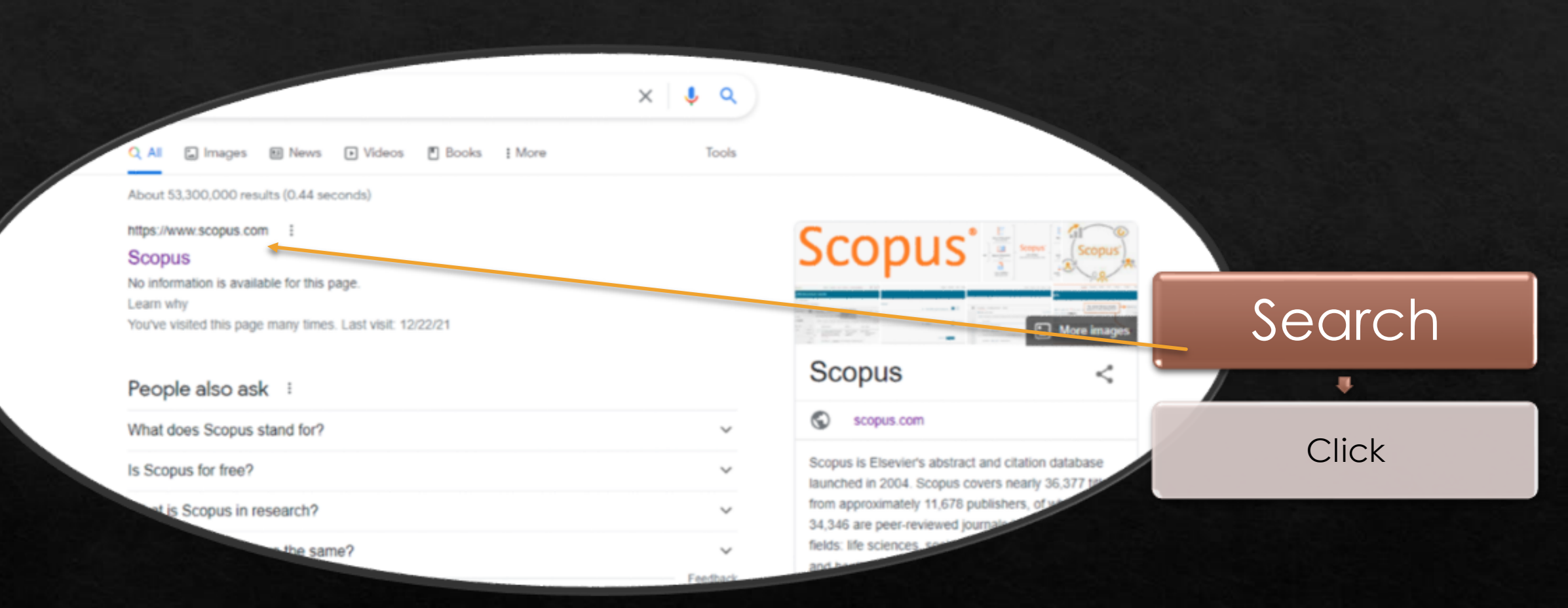

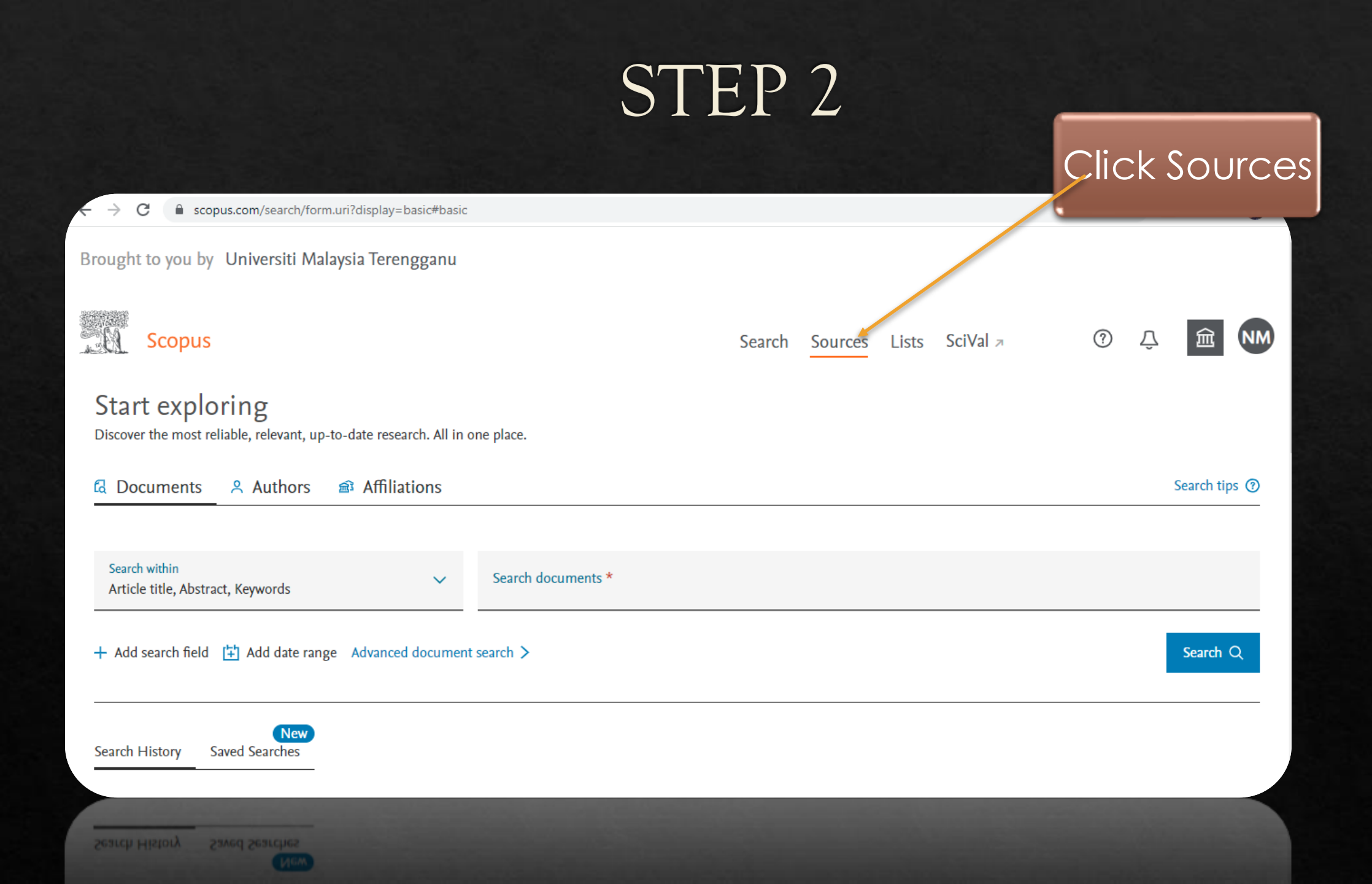

| C Scopus.com/sources.uri?zone=Top?                                                                                                    | NavBar&origin=searchbasic                                                                                                    |                                                             |                                                                                                    |                                                                                                    | 양                                                                                                    | <b>☆</b>                                                                                                    | * =                                                     |                                                                                                    |
|----------------------------------------------------------------------------------------------------|----------------------------------------------------------------------------------------------------|-------------------------------------------------------------|----------------------------------------------------------------------------------------------------|----------------------------------------------------------------------------------------------------|----------------------------------------------------------------------------------------------------|----------------------------------------------------------------------------------------------------|---------------------------------------------------------|----------------------------------------------------------------------------------------------------|
| Brought to you by Universiti Malaysia Ter                                                                                                    | rengganu                                                                                                    |                                                             |                                                                                                    |                                                                                                    |                                                                                                    |                                                                                                    |                                                         |                                                                                                    |
| Scopus                                                                                                    | Se                                                                                                    | earch Sour                                                  | ces Lists                                                                                                    | s SciVal a                                                                                                    | 0                                                                                                    | Ŷ                                                                                                    | 宜                                                       | N                                                                                                    |
| Sources Publisher Enter publi                                                                                                    | isher name                                                                                                    |                                                             |                                                                                                    |                                                                                                    |                                                                                                    |                                                                                                    |                                                         |                                                                                                    |
| Subject area         Title         Publisher         ISSN         ier. The updated methodology will be applied to the calculation of CiteScore, as well as core years (ie. 2018, 2017, 2016). The previous CiteScore values have been removed and are no longer available. View CiteScore methodology. > |                                                                                                    |                                                             |                                                                                                    |                                                                                                    |                                                                                                    |                                                                                                    |                                                         | ×                                                                                                    |
| Filter refine list                                                                                                    | 43,132 results                                                                                                    | 速 D                                                         | wnload Sco                                                                                                    | pus Source List                                                                                                    | ① Learn more :                                                                                                    | about Sco                                                                                                    | pus Source                                              | e Lisi                                                                                                    |
| Apply Clear filters                                                                                                    | All - Export to Excel E Save to source list                                                                                                    |                                                             |                                                                                                    |                                                                                                    | View metrics fo                                                                                                    | r year:                                                                                                    | 2020                                                    | ~                                                                                                    |
| F                                                                                                    | C scopus.com/sources.urii?zone=Topl<br>Brought to you by Universiti Malaysia Ter<br>Scopus<br>Scopus<br>Fublisher<br>Fublisher<br>Subject area<br>Title<br>Publisher<br>ISSN schodel<br>ISSN schodel<br>ISSN schodel<br>ISSN schodel<br>ISSN score re | C scopus.com/sources.uri?zone=TopNavBar&korigin=searchbasic | C scopus com/sources.uri?zone=TopNavBar&sorigin=searchbasic<br>Brought to you by Universiti Malaysia Terengganu<br>Scopus Scopus Secolus Secolus S | C coupus com/sources.uritzone= TopNavBar&origin=searchbasic<br>Struct to you by Universiti Malaysia Terengganu<br>Scopus Search Sources Lister<br>Publisher<br>Title<br>Publisher<br>Title<br>Publisher<br>Title<br>Publisher<br>Title<br>Publisher<br>Title<br>Publisher<br>Title<br>Publisher<br>SN<br>Cher filters<br>Cher filters<br>Al 3,132 results<br>Al I C Export to Excel C Save to source list | C stopustom/sourcesuri?zone_TopNavBar&ongin=searchbasic   Scopus Sources II Malaysia Terengganu  Scopus Search Sources Lists SciVal *  Search Sources Lists SciVal *    Publisher   Enter publisher name Subject area Tike Publisher Source Enter publisher name Subject area Tike Publisher Stopus Construction of CiteScore, as well as a reno longer acalable. View Construction of CiteScore, as well as a reno longer acalable. View Construction of CiteScore, as well as a reno longer acadable. View Construction of CiteScore, as well as a reno longer acadable. View Construction of CiteScore, as well as a reno longer acadable. View Construction of CiteScore, as well as a reno longer acadable. View Construction of CiteScore, as well as a reno longer acadable. View Construction of CiteSc | C stepuscom/sourcesuritzone=TopNavBarkkonginessarchbasic     C     C     Scopus   Scopus   Scopus Search Sources Lists SciVal **   C     Stabilisher   Enter publisher name   Diskiper   Enter publisher name   Diskiper   Enter publisher name   Diskiper     Title   Publisher   Stabilisher     Title   Publisher   Stabilisher   Stabilisher   Enter publisher name   Stabilisher     Stabilisher        Stabilisher        Stabilisher           Stabilisher                 Stabilisher <td>C to pour construction = Tophardiard/dorigin=searchiase</td> <td>C ■ seque com/touroes unitzone = TopNavBarikonigin=search basic     Brought to you by Universiti Malaysia Terengganu   Scopus Scopus Scopus Search Sources Lists SciVal #</td> | C to pour construction = Tophardiard/dorigin=searchiase | C ■ seque com/touroes unitzone = TopNavBarikonigin=search basic     Brought to you by Universiti Malaysia Terengganu   Scopus Scopus Scopus Search Sources Lists SciVal # |

| C Sources                                                                                          | i?zone=TopNavBar&origin=searchbasic                                                                                                    |                                             | Choose<br>wanted<br>Subject Area                                            |
|----------------------------------------------------------------------------------------------------|----------------------------------------------------------------------------------------------------|---------------------------------------------|-----------------------------------------------------------------------------|
| Subject area                                                                                       | nter subject area                                                                                                    |                                             |                                                                             |
| i Improved Citescore                                                                               | <ul> <li>▲ Agricultural and Biological Sciences</li> <li>▲ Agricultural at ▲ Earth and Planetary Sciences</li> <li>▲ Agronomy and ▲ Atmospheric Sciences</li> </ul>                     | s an                                        | Click Apply                                                                 |
| indication of research impact<br>retroactively for all previous (<br>are no longer available. View | Animal Scienc       Computers in Earth Sciences         Aquatic Scienc       Earth and Planetary Sciences (miscellaneous)         Ecology, Evolu       Economic Geology                 | ct <sup>a</sup> s<br>re,and<br>re           |                                                                             |
| Filter refine list                                                                                 | Food Science     General Earth and Planetary Sciences     Geochemistry and Petrology     General Agric     Geophysics     Horticulture     Geotechnical Engineering and Engineering Geo | Jownload Scopus Source Li                   | st (i) Learn more about Scopus Source List                                  |
| Apply Clear filters                                                                                | Insect Science     Plant Science                                                                                                    | /.pply                                      | View metrics for year:                                                      |
| Display options                                                                                    | Аррі                                                                                                    | Score ↓ Highest percentile Citat<br>↓ 2017- | ions Documents % Cited $\downarrow$ > -20 $\downarrow$ 2017-20 $\downarrow$ |
| journals Ounts for 4-year timeframe ON minimum selected                                            | 1 Ca-A Cancer Journal for Clinicians                                                                                                    | 63.2 99% 50,94<br>1/340<br>Oncology         | 48 110 92                                                                   |

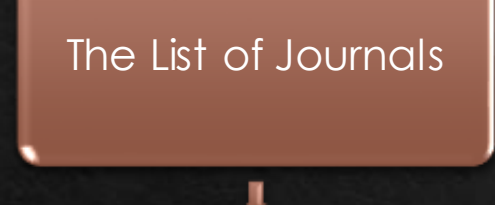

Select All to Download

Export to Excel

| Filter refine list                                                                                                    | 1.214 re   | sults                                      |             | Download Sconus So                                                    | urca list @la          | arn more about         | Sconus Source Lis | et |
|----------------------------------------------------------------------------------------------------|------------|--------------------------------------------|-------------|-----------------------------------------------------------------------|------------------------|------------------------|-------------------|----|
| Apply Clear filters                                                                                                    | All ~      | Export to Excel Save to source list        |             | Download Scopus So                                                    | View                   | metrics for year       | 2020              | -  |
| Display options                                                                                                    |            | Source title $\downarrow$                  | CiteScore 🕹 | Highest percentile $\Psi$                                             | Citations<br>2017-20 ↓ | Documents<br>2017-20 ↓ | % Cited ↓         | >  |
| Display only Open Access<br>journals<br>Counts for 4-year timeframe                                                      | <b>1</b> 1 | Annual Review of Plant Biology Open Access | 36.1        | 99%<br>1/445<br>Plant Science                                         | 3,899                  | 108                    | 95                |    |
| Minimum citations     Minimum documents     Citescore highest quartile                                                   | 📢 🔳 2 F    | ungal Diversity                            | 30.7        | 99%<br>1/647<br>Ecology,<br>Evolution,<br>Behavior and<br>Systematics | 2,611                  | 85                     | 91                |    |
| <ul> <li>Show only titles in top 10 percent</li> <li>1st quartile</li> <li>2nd quartile</li> <li>3rd quartile</li> </ul> | <b>3</b> A | Annual Review of Entomology                | 29.2        | 99%<br>2/647<br>Ecology,<br>Evolution,<br>Behavior and<br>Systematics | 2,886                  | 99                     | 97                |    |
| 4th quartile                                                                                                    | <b>4</b> T | Trends in Plant Science                    | 25.3        | 99%<br>2/445                                                          | 8,410                  | 332                    | 96                |    |

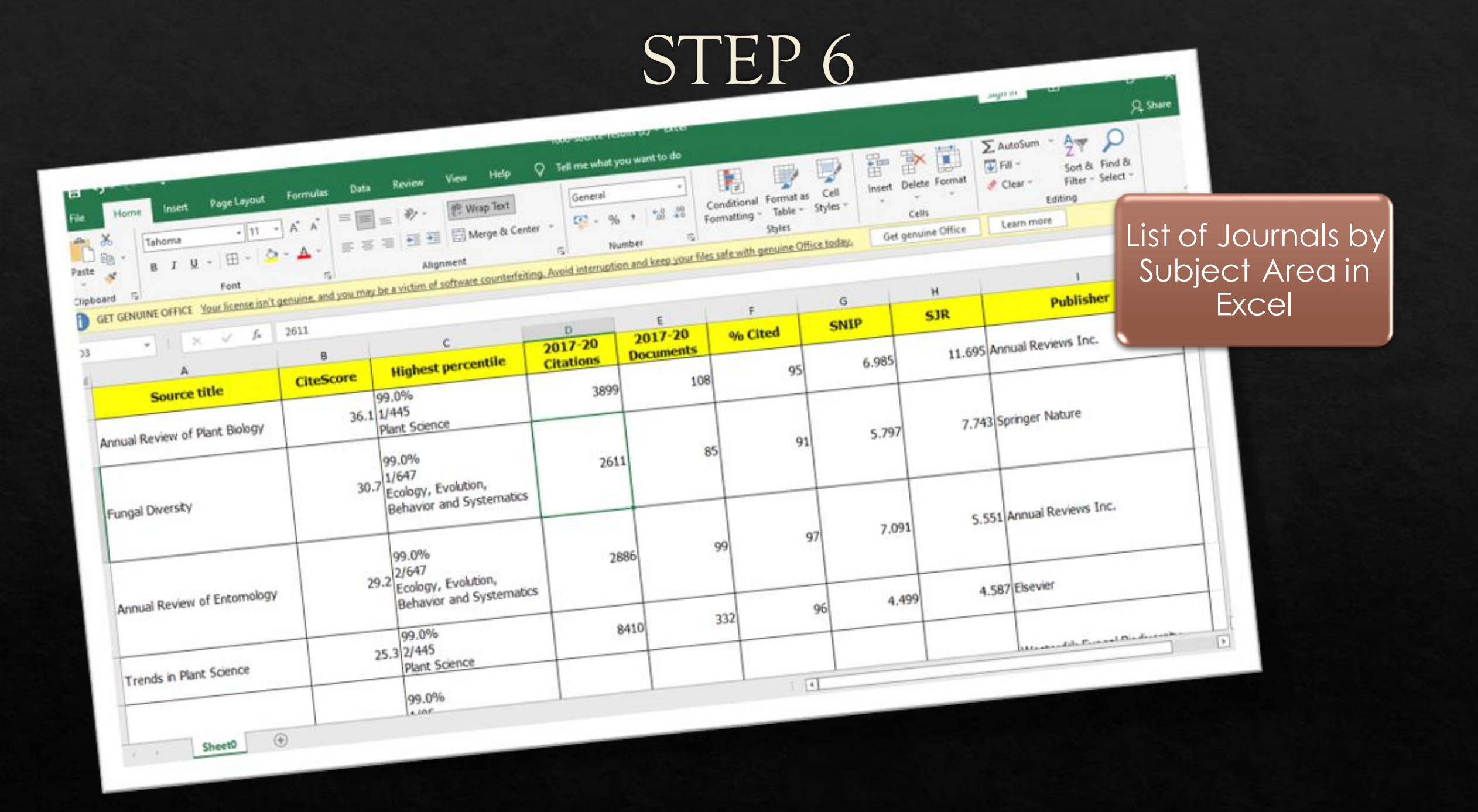